## 申請手数料の電子納付について

トップページの「市報 ID 検索」欄に、以下の ID を入れて検索してください。(尼崎市ホームページ http://www.city.amagasaki.hyogo.jp)

尼崎市オンライン申請ポータルサイト・・・1026133

尼崎市オンライン申請ポータルサイト(外部リンク)をクリックすると、新しいウィンドウで開きます。
※初めて利用される場合は、[新規登録]ボタンより「利用者情報の登録」を行ってください。[事業者として登録する]ボタンをタップします。

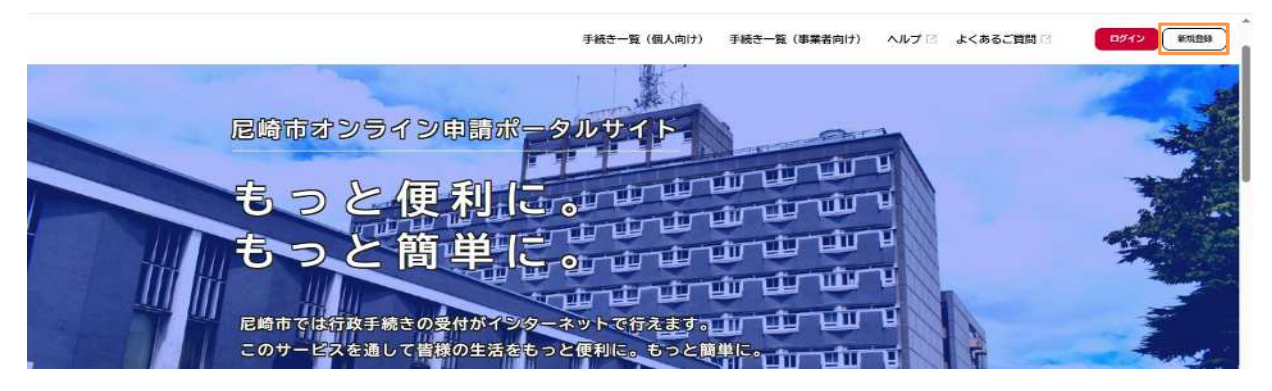

ホーム画面の[申請できる手続き一覧]で、[事業者向け手続き]ボタンをタップします。[介護事業所手数料納付(法人指導課)]ボタンよりお手続きください。 市で申請内容を確認した後、手数料の支払い手続きを行っていただく流れとなります。 領収書の発行はできませんので、予めご了承のうえ申請ください。QRコードより、スマートフォンから申請することも可能です。

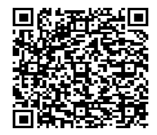